## 【投資信託】

|                                                     |             |                                |                        |                       |                             |                      |               | サービス利用時間   金利   手数料 ログアウト |                |               |    |  |
|-----------------------------------------------------|-------------|--------------------------------|------------------------|-----------------------|-----------------------------|----------------------|---------------|---------------------------|----------------|---------------|----|--|
| Kageshima Bank                                      | פכו         | 1.299-Eス                       |                        |                       |                             |                      | <b>止</b> 児島銀行 |                           |                |               |    |  |
| 商品・サービス = 算→                                        | 投资          | 信託                             |                        |                       |                             |                      |               | 2                         | 017/08/30      | 09:40:36 現在   |    |  |
| ◎ トップページ                                            | 預           | 明細一覧                           | 照会                     |                       |                             |                      |               |                           |                | ? ヘルプ         |    |  |
| ▼ □座情報照会                                            |             |                                |                        |                       |                             |                      |               |                           | 201            | 7/08/29基语     |    |  |
| ▼ 振込/振替                                             |             | ファンド名                          |                        |                       |                             |                      |               |                           |                |               |    |  |
| ▼ 定期預金                                              | No          |                                |                        |                       |                             |                      |               |                           |                |               | (  |  |
| ▲ 投資信託                                              |             | 扱り<br>区分                       | <u> 務高口</u> 数          | 劉別元本<br>取得単価          | - 茶準 偽語<br>- 解約 価額          | 評価金額<br>参考評価損益       | 投资金额<br>受取金额  | 運用損益                      | 定時定額<br>NISA優先 | 072           |    |  |
| 購入/募集                                               | 1           | エス・ビー・日                        | 本債券ファンド                | <br>(ペガ) 黒積           | <br>住安コース                   |                      |               |                           |                | B# 3.         |    |  |
| 解約                                                  |             | 特定                             | 843,512                | 8,984.72円             | 9,422円                      | 794,757円             | 720,000円      | 74,757円                   |                | 解約            |    |  |
| 注文→覧照会<br>→ 移立投信(完時完績)                              |             |                                |                        | 8,989H                | 9,422円<br>(1万口当り)           | 36,5244              | 여러            |                           |                |               |    |  |
| 預明細一覧照会                                             | 2           | ビムコ ハイ・インカム毎月分配型 単純投資コース 解入 解入 |                        |                       |                             |                      |               |                           |                |               |    |  |
| 取引履歴照会                                              | 7           | 特定                             | 1,127,632              | 6,072.66円<br>6,150円   | 7,394円<br>7,372円            | 833,771円<br>140,277円 | 500,000円      | 333,771円                  |                | 解約            |    |  |
| + 投信収益管理                                            | 3           | IPMO - ILE                     | 0.08.3~7.              | 9.040-32m             | (1万口当り)                     |                      |               |                           |                |               |    |  |
| 取扱ファンド(基準価額/<br>銘柄一覧)                               | ľ           | 特定                             | 344,3190               | 9,622.56円             | 9,660[4]                    | 332,612円             | 200,000円      | 132,612円                  |                | 解約            |    |  |
| 電子交付サービス申込/<br>照会                                   |             |                                |                        | 9,746円                | 9,660円<br>(1万口当り)           | -2,961円              | 四円            |                           |                |               | (  |  |
| NISA利用状況照会                                          | 4           | M19'b-1'-78                    | アニア・キウド・オー             | 75(吉の実)(語             | 毎月分配型) 黒                    | 積換 資コ∼ス              |               |                           |                | 展入            |    |  |
| ▼ 新会/名類約会状況                                         |             | 승규는<br>IV 19 53                | 873,168                | 5,851.18円             | 5,551円                      | 484,696円             | 400,000円      | 84,696円                   |                | 解約選択          |    |  |
|                                                     | 3           | 1¥ tBlbj                       |                        |                       | (1万口当り)                     |                      |               |                           |                |               |    |  |
| <ul> <li>         ·          ·          ·</li></ul> |             | NISA預り                         | 100,641                | 5,851.18円             | 5,551円                      | 55,866円              | -             | -                         |                | <b>67 8</b> 5 | 1  |  |
| ▼ 各種諸届け出                                            |             | 通用年別                           | 4                      | 6,229円                | 5,551円<br>(1万口当り)           | -6,823円              | -             |                           |                |               | 詳  |  |
| ▼ 相談予約                                              |             | 特定                             | 772,527                | 5,851.18円             | 5,551円                      | 428,830円             | -             | -                         |                | 解約            | 【細 |  |
|                                                     |             | l                              |                        | 0,01011               | (1万口当り)                     | 10,204               |               |                           |                |               | J  |  |
|                                                     |             |                                |                        |                       |                             |                      |               |                           |                |               | 2  |  |
|                                                     | 17          | 無保ジャパン                         | 279.644                | 7ント 半枝税<br>4.853.67円  | 2,180円                      | 60.962円              | 140.000円      | -79.038円                  |                | 購入            |    |  |
|                                                     |             |                                |                        | 5,007円                | 2,173円<br>(1万口当り)           | -79,055円             | 四             |                           |                | 解約            |    |  |
|                                                     | 合           |                                |                        |                       |                             | 22,718,8447          | 19,785,000円   | 5,417,954E                |                |               |    |  |
|                                                     | Ħ           |                                |                        |                       | /                           | 5,021,616円           | 2,484,110円    |                           |                |               |    |  |
|                                                     | 前日          | 営業日時点の∛<br>『価余師=茶道             | 診道 価額を約 提<br> 価額 /計算円す | としたご参考 <br>  × 務窓口 教  | 金額です。魏出                     | は以下の通りで              | Γ.            |                           |                |               |    |  |
|                                                     | -           | 考評価損益の                         | # 出は以下の過               | りです。                  |                             |                      |               |                           |                |               |    |  |
|                                                     | æ           | ● 5評価預益 =<br>用損益の算出            | (豪華価額-102)<br>まは平の通りで  | す 車 10 ※ // iT:<br>す。 | 第日数×残高D                     | 」煎(※→敷預り             | の場合、個別元       | 本にて計算し                    | 29.)           |               |    |  |
|                                                     | ij          | 8 田秋台 = 評価3                    | 金額-投资金額                | +受取金額                 |                             |                      |               |                           |                |               | (  |  |
|                                                     |             |                                |                        |                       |                             |                      |               |                           |                |               |    |  |
| 1 1                                                 | お           | 貊りい                            | ただい                    | ている                   | 、ファン                        | バーの解                 | 約を行           | う場合                       | は[解            | 約1を           |    |  |
|                                                     |             |                                |                        |                       |                             |                      |               |                           |                |               |    |  |
|                                                     |             |                                |                        |                       |                             |                      |               |                           |                |               |    |  |
|                                                     | まり          |                                |                        |                       |                             |                      |               |                           |                |               |    |  |
|                                                     | ſ           | (-2.                           | 投資信                    | 三託解約                  | 約」を                         | こ覧くた                 | さい            |                           |                |               |    |  |
| L                                                   |             |                                |                        |                       |                             |                      |               |                           |                |               | 1  |  |
| ファンド                                                | ະ <i></i> ຫ | お由いに                           | みを行う                   | う提合                   | は「膳っ                        | ]なク                  | しいりつつ         | はると                       |                |               |    |  |
| ・ ノァノー                                              |             |                                | ノ首告                    | ンが口                   | い<br>よう<br>で<br>ま<br>の<br>イ | いことう                 | ノノンミスト市       | 、<br>の<br>伝<br>1 に        | f∕2話hⅠ         | .=7           |    |  |
| 【公投貨信記2 購入/ 素果注义→の答さす情報人ノ圏団】に移動しま9                  |             |                                |                        |                       |                             |                      |               |                           |                |               |    |  |
| / / - 1.                                            | 攴           | 資信計                            | 5購人/                   | 奏集」                   | をし員                         | 見くにさ                 | 01            |                           |                |               |    |  |

投资信託 2017/08/28 11:03:57 現在 こ ヘルフ ファンド適用年別NISA預り残高照会 ■評価金額 評価金額(円)=残高口数×基準価額/10,000 「残高口数」:基準日現在の投資信託預り資産の残高口数です。 「基準価額」:基準日現在の当該ファンドの価額です。原則、日々計算されます。 2017/08/25基進 預り区分 NISA適用年 残高口数 個別元本 取得単価 基準価額 解約価額 評価金額 参考評価損益 グロー バル・ヘル スケア & バイオ・ファンド 再投資コース 購入 475,105円 NISA預り 2015年 501,642 10,000.98円 9,471円 10,253円 9,443円 (1万口当り) -39,228円 解約 合計 475,105円 -39,228円 << 戻る

① [投資信託] をクリック

② [預り明細一覧照会] をクリック

基準日現在で保有されている 投資信託の残高が照会できます

③ [詳細規] をクリックすると
 詳細行が表示されます
 [詳細閲] をクリックすると
 詳細行が非表示となります
 ※ 開閉によりボタン名が変わります

詳細開 ← 詳細閉
 ※ 詳細ボタンは預り区分が複数ある

場合に表示されます

④ [適用年別] をクリックすると 【ファンド適用年別 NISA 預り 残高照会画面】で年単位の残高が ご照会いただけます